# Demonstration For e-Courses Portal

UNIVERSITÉ ANTONINE – BAABDA

- Portal Access
- Instructors Account
  - Upload Syllabus
  - Create projects

- Portal Access
- Students Account
  - Download Syllabus
  - Upload Projects

#### **Portal Access**

#### Site URL: <a href="mailto:ecourses.ua.edu.lb">ecourses.ua.edu.lb</a>

| UTĂ                 | ntonine                                |  |
|---------------------|----------------------------------------|--|
| Username            | Forgotten your username or             |  |
| Password            | Cookies must be enabled in             |  |
| 🕅 Remember username | your browser (*)                       |  |
| Log in              | Some courses may allow guest<br>access |  |
|                     | Log in as a guest                      |  |

- Portal Access
- Students Account
  - Download Syllabus
  - Upload Projects

#### **Download Syllabus**

#### Step 1 : Chose the course

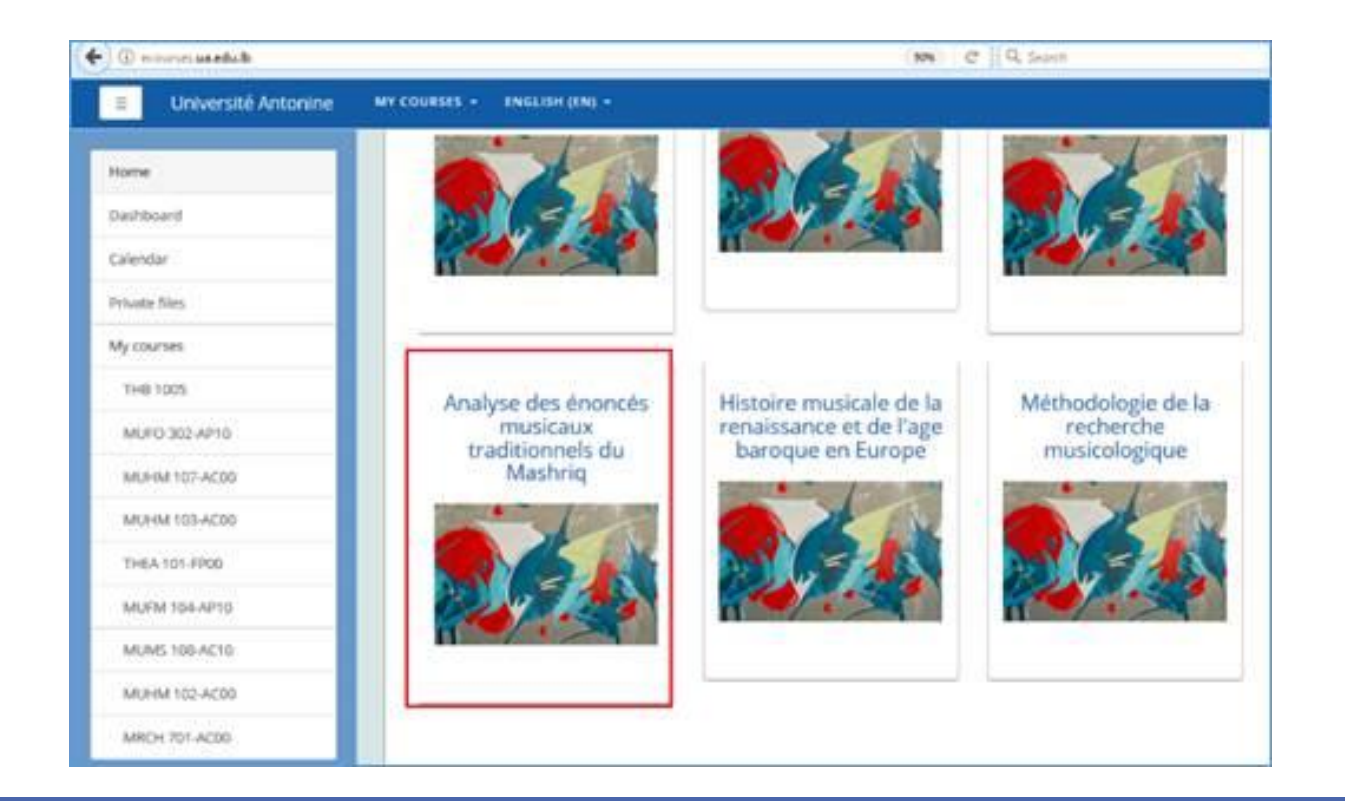

### **Download Syllabus**

#### Step 2 : download the document

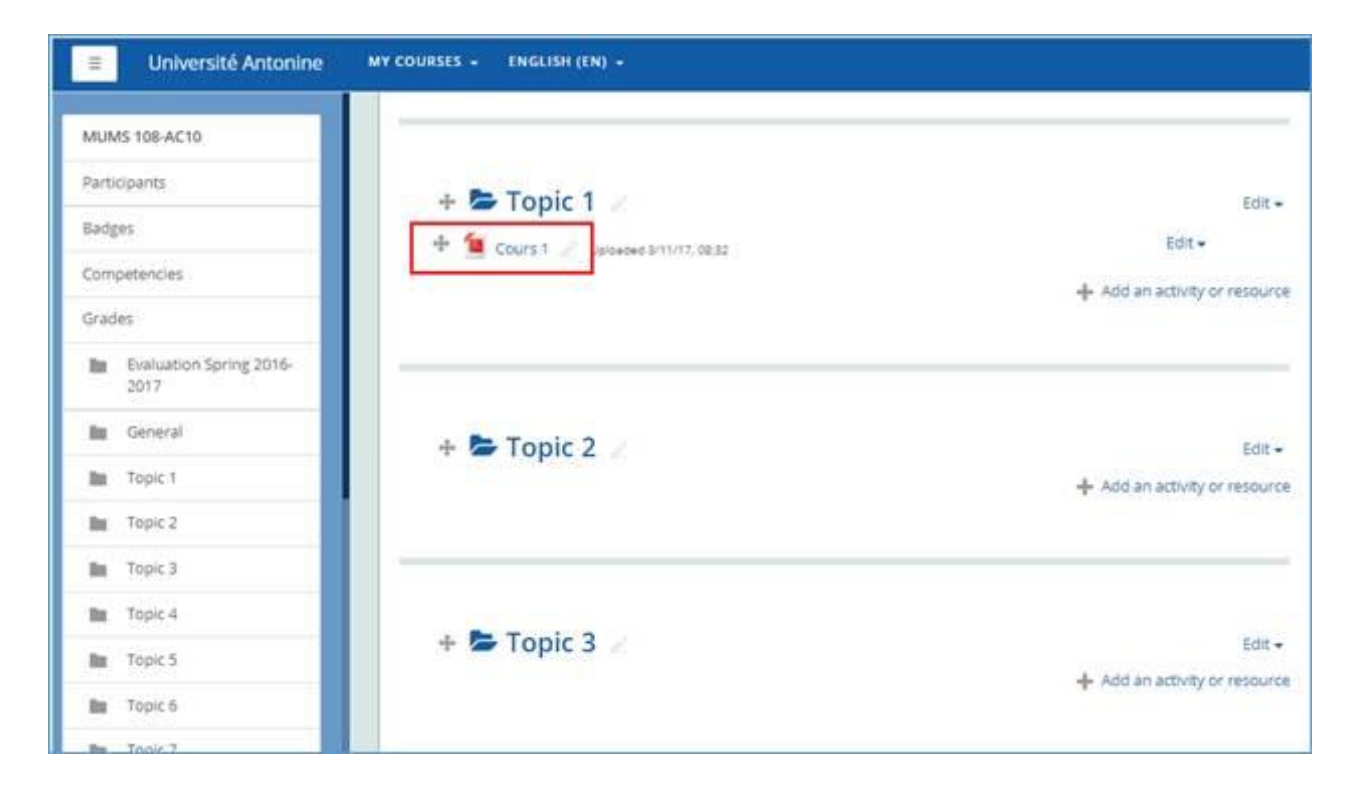

- Portal Access
- Students Account
  - Download Syllabus
  - Upload Projects

#### **Step 1**: choose the course

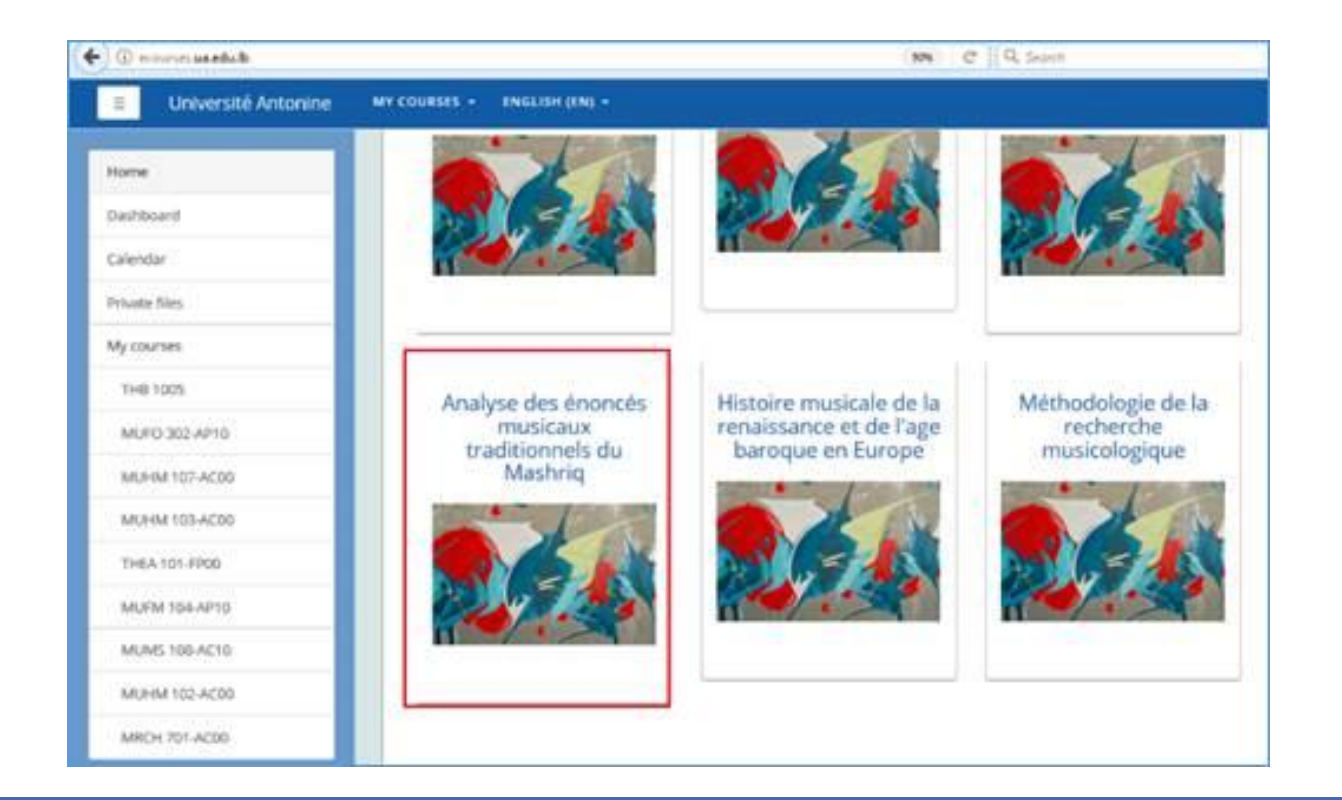

#### **Step 2:** choose the project

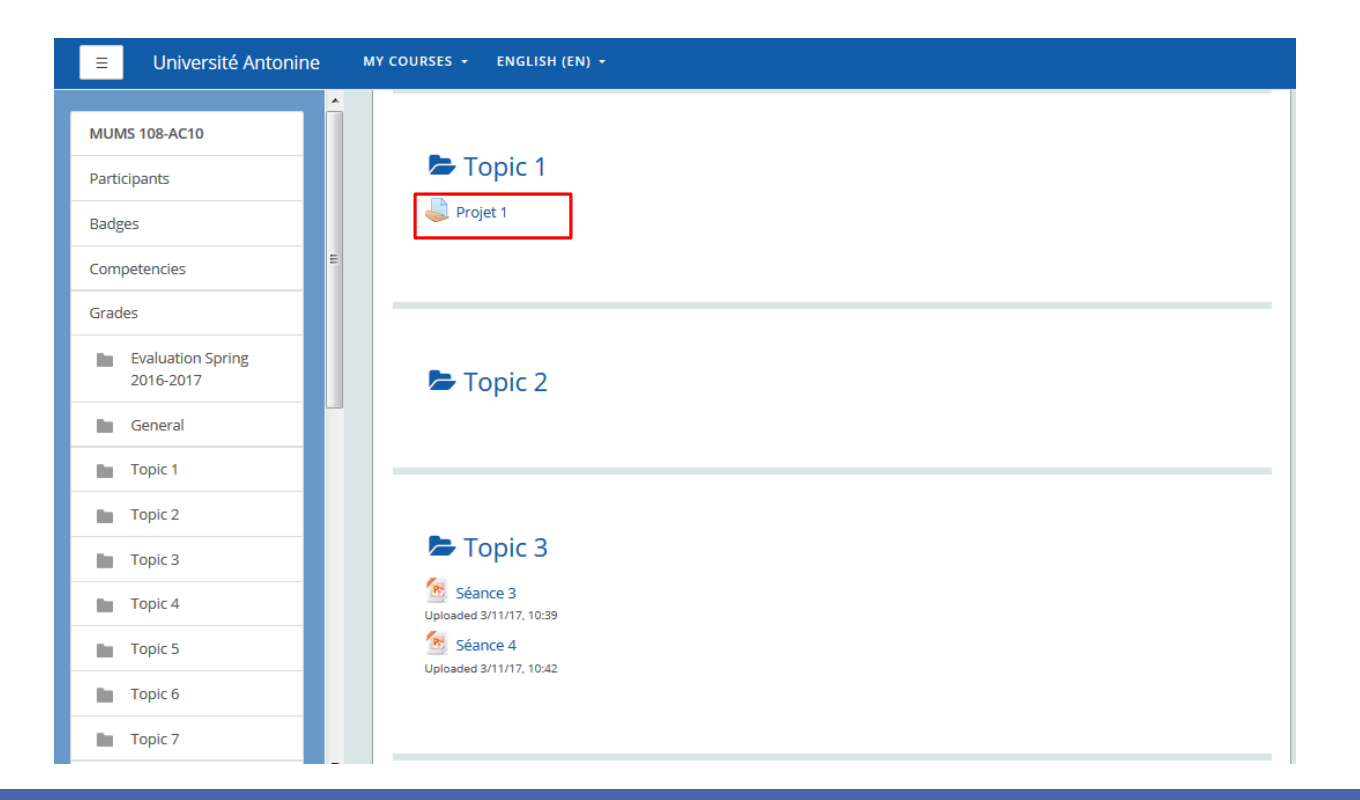

#### Step 3 : Add a document

| Projet 1            |                                                   |  |
|---------------------|---------------------------------------------------|--|
| Submission status   |                                                   |  |
| Submission status   | No attempt                                        |  |
| Grading status      | Not graded                                        |  |
| Due date            | Friday, 10 November 2017, 12:00 AM                |  |
| Time remaining      | 6 days 12 hours                                   |  |
| Last modified       | -                                                 |  |
| Submission comments | Comments (0)                                      |  |
|                     | Add submission<br>Make changes to your submission |  |

### **Remise des projets**

**Etape 4 :** Télécharger le document

| Analyse des é    | noncés musicaux traditionnels d<br>/ Topic 1 / Projet 1 / Edit submission | u Mashriq                                     |
|------------------|---------------------------------------------------------------------------|-----------------------------------------------|
| Projet 1         |                                                                           |                                               |
| File submissions | Maximum s                                                                 | ize for new files: 20MB, maximum attachments: |
|                  |                                                                           |                                               |
|                  | You can drag and drop files here to ad Save changes Cancel                | d them.                                       |

#### **Step 4 :** upload the project

| n Recent files   |                     |
|------------------|---------------------|
| 🕭 Upload a file  |                     |
| 🔊 URL downloader |                     |
| 🏫 Private files  | Attachment          |
| 🏐 Wikimedia      | Save as             |
|                  | Author              |
|                  | OSCAR ABOU KHEIR    |
|                  | Choose license      |
|                  | All rights reserved |
|                  | 4 Upload this file  |

Step 5 : document upload

| Analyse d        | es énoncés musicaux tra<br>108-AC10 / Topic 1 / Projet 1 / Edit submission | aditionnels du Mashriq                                   |
|------------------|----------------------------------------------------------------------------|----------------------------------------------------------|
| Projet 1         |                                                                            |                                                          |
| File submissions | ► Tiles                                                                    | Maximum size for new files: 20MB, maximum attachments: 1 |
|                  |                                                                            |                                                          |
|                  | You c                                                                      | an drag and drop files here to add them.                 |
|                  | 5 Save changes Cancel                                                      |                                                          |